# 2021年中国贵州大学 •加拿大魁北克大学项目管理硕士 (MPM) 招生考试 考生须知

各位考生:

2021年中国贵州大学•加拿大魁北克大学项目管理硕士(MPM) 招生考试初试将采用线上考试方式进行,现将考试安排及注意事项予 以公布,请各位考生提前做好相关考试准备。

一、考试安排

1. 模拟考试时间:

第一次: 2021年11月24日09:00 - 12:30《管理综合》

13:30 - 17:00《英 语》

第二次: 2021年11月27日09:00 - 11:00《管理综合》

14:00 - 16:00《英 语》

注:考生必须参加两次模拟考试,熟悉考试流程,以保证正式考试顺利进行。

2. 正式考试时间: 2021年11月28日09:00 - 11:00《管理综合》

14:00 - 16:00《英 语》

3. 考试形式: 通过手机线上考试, 闭卷

二、考试纪律

考生须严格遵守《国家教育考试违规处理办法》(教育部 33 号令),请考生严格按照规定参加考试,出现违规情况,将按照有关办法进行处理,后果自负。

2. 考试开始前考生须认真阅读《2021 年项目管理硕士(MPM)招

### 第1页共7页

生考试 考生须知》,进入考试页面后,须点击《2021年项目管理硕 士 (MPM)招生考试 考生承诺书》的"同意"后才可进行考试,考生 考试当天的面部形象须与报名时提交的照片一致,出现替考或考生与 报名时上传照片相似度极低,认定为考生作弊,监考老师强制收卷。

考生收到监考老师进行直播查看的对话框时,须立即配合,若
不配合,认定为考生作弊,监考老师强制收卷。

 4.考生须授权给考试软件所需权限,特别是摄像头、屏幕捕捉、 麦克风,若未授权导致监考老师无法正常监考到考生现场情况,认定 为考生作弊,监考老师强制收卷。

5.考生手机摄像头损坏或模糊不清,或有意遮挡前后摄像头,导致无法捕捉到考生现场或无法判别考生真实身份,认定为考生作弊, 监考老师强制收卷。

6.考试过程中考生须保证前摄像头全程拍摄考生本人完整的面部,如出现未抓拍到考生本人的画面,认定为考生作弊,监考老师强制收卷。

7.考生切屏到非考试界面外,认定为考生作弊,监考老师强制收卷。

 8.考生考试过程中出现他人进入考生摄像头界面,或有语言交流、 互动画面,认定为考生作弊,监考老师强制收卷。

 9.考生摄像头出现书籍等纸质材料,或其他电子设备(如电脑、 平板、电子词典、其他手机等),认定为考生作弊,监考老师强制收
卷。

10. 发现考生手机有答案传输记录、网络搜索试题或出现与考试 相关的材料,认定为考生作弊,监考老师强制收卷。

### 第2页共7页

11.考生考试手机若出现有拨打或接听电话,信息传输情况,认定为考生作弊,监考老师强制收卷。

12.考生佩戴口罩、帽子、耳机等影响监考老师判断的物品,认定为考生作弊,监考老师强制收卷。

13. 考生必须选择安静、无干扰、光线适宜相对封闭的独立场所 准备考试,确保在考试过程中无其他人员进入,不得在驾驶期间进行 考试,否则将被视为违规,监考老师强制收卷。

14. 考生在考试时请注意着装, 规避个人隐私泄露问题。

15. 考试开考后三十分钟不允许进入考场,开考一小时后可交卷。

请各位考生严格按照以上规定和要求诚信参加考试,否则,产生 的一切后果自负。

三、考前准备

 准备一部带前后摄像头的智能手机,确保监考老师能看到考 生答题情况及周围环境(须使用 2018 年后发布手机型号)。

2. 网络环境: 良好的 WiFi、4G、5G 信号。(考试期间屏蔽所有来 电、信息)。

3. 电源:考生必须保证所用手机在考试期间不会断电,不自动息 屏、锁屏。

 4.为保证考试期间,监考老师能够全程通过考生手机摄像头抓拍 到考生面部和周边环境,建议用手机支架将手机全程固定。

5.选择安静、无干扰、光线适宜、网络信号良好、相对封闭的独立场所准备考试,确保在考试过程中无其他人员进入。考生桌面必须保持干净整洁,不能有任何物件。

6. 各位考生必须同意考试软件获取手机所需权限,以保障考试正

### 第3页共7页

常进行。

7. 在模拟/正式考试期间考生遇到与考试相关的问题可以直接拨打考点值班电话(0851-88154103,88154030)进行咨询解答。

## 四、登录考试

1. 考生必须提前下载超星学习通 APP (5.1.0 版本), 登录方式选择: 其他登录方式

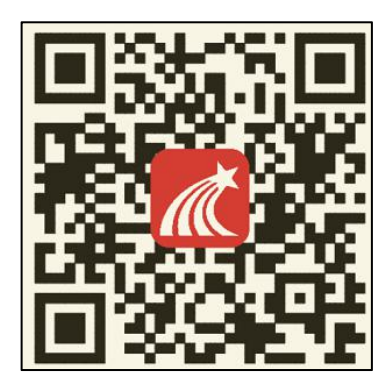

(安卓、苹果 ios 系统通用下载码)

- (1) 学校/单位/fid 机构代码: 11786
- (2) 学号/工号:考生准考证号
- (3) 初始密码: a123456a

| 登录                      | < 客服 ≡        |
|-------------------------|---------------|
| 手机号                     | 机构账号登录        |
| 密码 ★ 忘记密码?              | 们的现代与显米       |
| 我已阅读并明意学习通《隐私政策》和《用户协议》 | 学校/单位/fid机构代码 |
| 登录<br>新用户注册 手机号快速登录     | 学号/工号         |
|                         | 密码 😽 忘记密码?    |
|                         | 登录            |
| 直接选择其他登录方式              | 新用户注册         |
| 其它登录方式                  |               |

2. 登录成功之后在收件箱里找到考试通知,点击查看进入通知页面,页面显示考试名称及考试开始时间和结束时间,考生通过人脸识别进入考试,在考试过程中手机前后摄像头实时抓拍考试情况,并且监控考生切屏情况。进入考试之后不允许退出考试,请各位考生在考试过程中注意考试时间,考试时间一到系统将自动交卷。

|        | 消息 | +      |
|--------|----|--------|
|        |    |        |
| 通讯录    |    |        |
| 世世收件箱  |    |        |
| 😳 回复我的 |    |        |
| 😒 验证信息 |    |        |
|        |    |        |
|        |    |        |
|        |    |        |
|        |    |        |
|        |    | ×<br>₩ |

也可在首页-考试-考试列表端进入考试。进入考试之后会提示 "学习通将开始截取您的屏幕上显示的所有内容",考生需点击"立 即开始"。

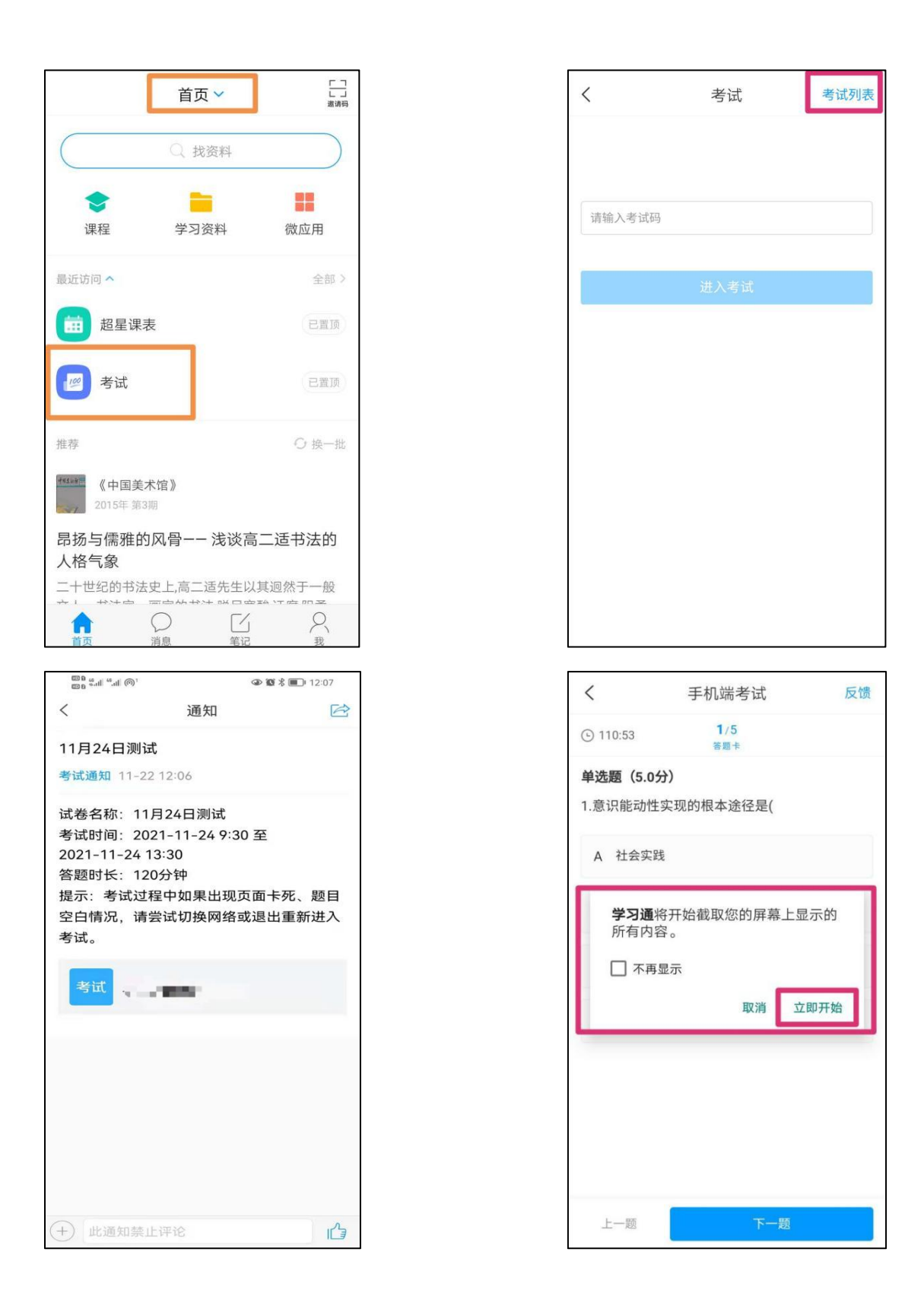

3. 考生在考试过程中如遇到问题,可点击右上角的"反馈"进行 问题反馈。